### **Online Application for TVC Account – User Guide**

BEA MPF e-Application page allows customers to apply for transfer MPF assets and open MPF accounts much more simply and straightforwardly. You can apply for a Tax Deductible Voluntary Contribution Account via online with an e-Signature using a computer or mobile device.

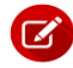

### How do you get started?

Internet channel

1. Visit BEA MPF e-Application page via below path:

<u>www.hkbea.com</u> > Home > Insurance, MPF & Trust > MPF Services > e-Application > Tax Deductible Voluntary Contribution Account Holders

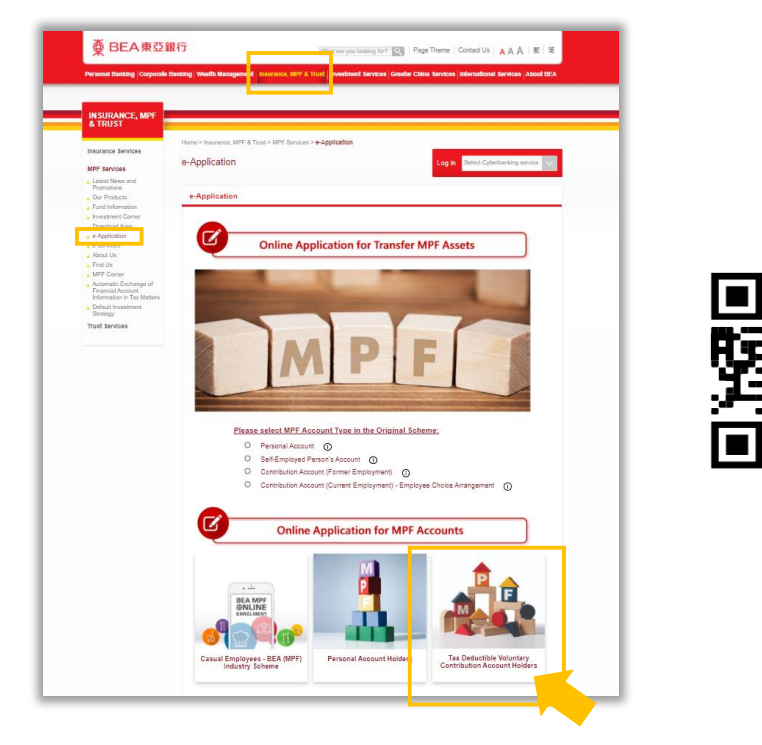

2. Visit the e-form directly at www.hkbea.com/mpfetvc/en or scan above QR code

# Choose Participating Scheme & Fill in Personal Information

#### Fields with \* are mandatory To avoid a delay in the processing of your application, please complete all sections below and select the appropriate box(es). \* Mandatory Field e-Application **Enrolment Type:** Choose ONE of the following to confirm TAX DEDUCTIBLE VOLUNTARY that as a TVC applicant, you fall under CONTRIBUTION ACCOUNT HOLDERS the selected category: **Participating Scheme:** an employee member of an MPF BEA (MPF) MASTER TRUST SCHEME scheme a self employed person member of Form Name: an MPF scheme MEMBER - PARTICIPATION AGREEMENT a member of an MPF exempted CONTRIBUTION ACCOUNT "TVC") TR 209 ORSO scheme a personal account holder of an MPF scheme i. Please read the MPF Scheme Brochure of the BEA Surname\* before completing this application form. This application form is only applicable to (a) current holders of contribution accounts or First Name\* personal accounts of MPF schemes; or (b) current Name in Chinese iii. This form is not intended for giving any urgent submission of information (e.g. reporting of fraud NEXT BACK

# 2. Complete Tax Residency Self-Certification

# Declare Tax Residence and list the relevant information (if applicable)

- I hereby declare that, to the best of my knowledge and belief My Tax Residence is
  - Hong Kong ONLY, with no tax residence in any other jurisdictions or countries (and my HKID number is my TIN)
  - Hong Kong (and the TIN is my HKID No.) and also some other jurisdictions or countries
    (Please fill out the TIN for all other jurisdictions or countries, other than HK, in (ii).)
  - NOT Hong Kong, but instead some other jurisdictions or countries
    (Please fill out (ii).)

```
BACK
```

NE

# 3 Complete Payment Option

Option 1: Regular Contribution by Autopay

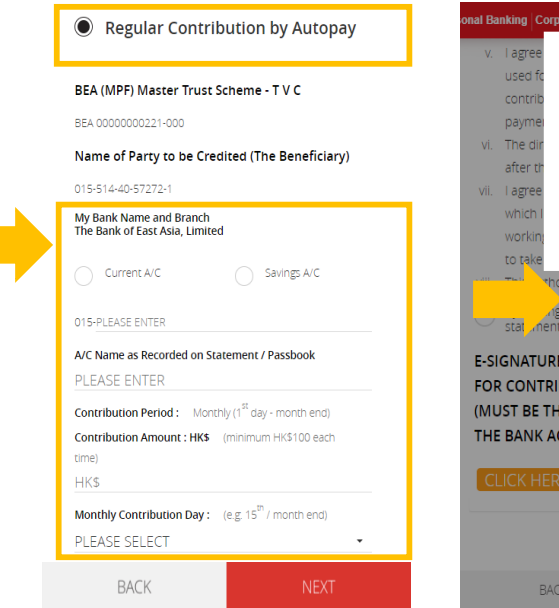

Fill in BEA bank account information (i.e. Account no. and account name) and contribution details

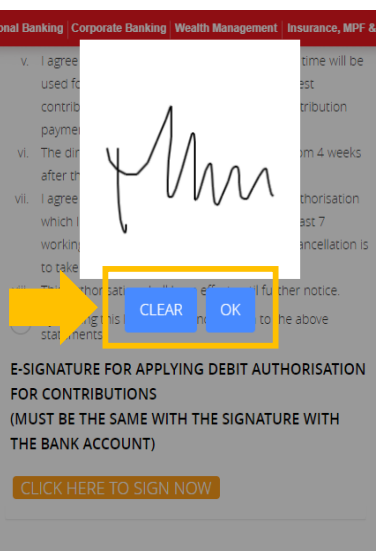

e-Signature for confirming the authorisation

### Option 2: Irregular Contribution (minimum HK\$500 each time)

Regular Contribution by Autopay

Irregular Contribution (minimum HK\$500 each time)

You can make payments by the following methods

- 1. Cheque
- 2. eCheque
- 3. Cyberbanking

4. Inter-bank transfers through Faster Payment System ("FPS")

For details on payment method, please read the BEA (MPF) Tax Deductible Voluntary Contribution Account Leaflet or call the BEA (MPF) Hotline on 2211 1777 (Operated by Bank of East Asia (Trustees) Limited).

BACK NEXT

## Complete Investment Choice

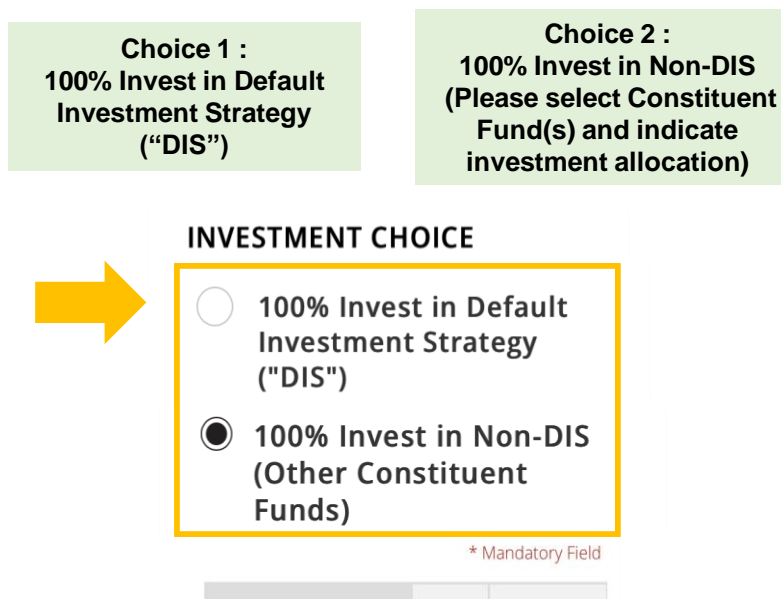

|                                                  | Name of Fund                               | Fund<br>Code | Allocation* |
|--------------------------------------------------|--------------------------------------------|--------------|-------------|
|                                                  | Example                                    |              |             |
|                                                  | BEA (MPF) Growth Fund                      | GRF          | 10%         |
| Fund details                                     | <i>BEA (MPF) Balanced</i><br><i>Fund</i>   | BAF          | 90%         |
| (i.e.<br>Investment<br>policy and risk<br>class) | Please click <u>here</u> for fund details. |              |             |
|                                                  | BACK                                       |              | NEXT        |

class)

Read Participation Agreement, Notes, Personal Information Collection Statement & Confirm the Declaration

### Click the boxes to confirm and agree the relevant statements

#### PARTICIPATION AGREEMENT

#### Parties

- 1. The person named in the Schedule to this Agreement (the "TVC Applicant");
- 2. Bank of East Asia (Trustees) Limited of 32<sup>nd</sup> Floor, BEA Tower,
- Millennium City 5, 418 Kwun Tong Road, Kowloon, Hong Kong (the

#### NOTES ON TAX DEDUCTIBLE VOLUNTARY CONTRIBUTION ACCOUNT

Opening of Tax Deductible Voluntary Contribution Account

1. Tax Deductible Voluntary Contribution refers to contributions paid into a Tax Deductible Voluntary Contribution account of a registered scheme under section 11A of the Mandatory Provident Fund Schemes Ordinance ("MPFSO"). It is a new type of contributions and is different from the voluntary contributions as defined in section 11 of the MPFSO. Scheme member who wishes to make Tax Deductible

#### PERSONAL INFORMATION COLLECTION STATEMENT

The information the TVC Applicant provides to the Bank of East Asia (Trustees) Limited ("Trustee") as the trustee of the BEA (MPF) Master Trust Scheme ("Scheme") and The Bank of East Asia, Limited ("Sponsor") as the sponsor of the Scheme is to enable the Trustee and the Sponsor to carry on their respective retirement and MPF related business and may be used

You should check ("J") in the box on the left side of this item if you do not wish the Trustee itself to use your personal data in direct marketing. The above represents your present choice whether or not to receive direct marketing contact or information on MPF related products, benefits or services from the Trustee. This replaces any choice communicated by you to the Trustee nould check ( $\checkmark$ ) in the box on the left side of this item if you do not he Sponsor itself to use your personal data in direct marketing BACK

### DECLARATION

- II. I declare that to the best of my knowledge and belief, the information given in this form for the purpose of opening a TVC in the scheme is correct and complete
- III. I undertake to advise the Trustee/Sponsor of any change in circumstances which affects the tax residency status of the individual identified in this form or causes the information contained herein to become incorrect or incomplete, and to provide the Trusteel Sponsor with a suitably updated selfcertification form within 30 days of such change in circumstances

V. Tacknowledge and agree that (a) the information contained in the self-certification (comprising the contents herein described as forming parts of the self-certification) is collected and may be kept by the Trustee/Sponsor for the purpose of automatic exchange of financial information and (b) such information and information regarding the account holder and any reportable account(s) may b reported by the TrusteelSponsor to the Inland Revenue Department of the Government of the Hone Kong Special Administrative Region and exchanged with the tax authorities of another jurisdiction of provisions for exchange of financial account information provided under the Inland Revenue Ordin (Cap 112) and (c) I agree to the obligation that the account holder must comply with requests made by the Trustee/Sponsor to comply with the CRS (AEOI) requirements under the Inland Revenue Ordinance and/or applicable law and regulation, and such obligation forms the basis of the account to be opened

- V. Thereby apply to open a TVC under the BEA (MPF) Master Trust Scheme and confirm received, read and understood the above personal information collection statement and the MPP Scheme Brochure of the BEA (MPF) Master Trust Scheme and undertake to be bound by them
- VI. I understand that in order to be eligible to open a TVC under the Mandatory Provident Fund Schemes Ordinance (Cap.485) ("MPFSO"), I must be a current holder of a contribution account, a personal account of an MPF scheme or a current member of an Occupational Retirement Scheme ("ORSO scheme") who is exempted from the provisions of the MPFSO by virtue of section 5 of the MPFSO (i.e. a member of an MPF Exempted ORSO Scheme).
- VII. I confirm that I am a current member of: contribution account(s) of MPF scheme(s); and /or persona account(s) of MPF scheme(s); and/or MPF exempted ORSO scheme(s).
- /III. I accept the responsibility for the investment choice which I have given on this form. I hereby declare that the investment decision indicated in this form has been reached as a result of my own independent judgement and opinion and no investment advice has been given by the Sponsor and the Trustee. In addition, I acknowledge that the Sponsor and the Trustee should not be liable for any loss resulting

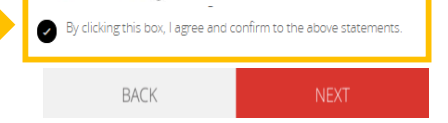

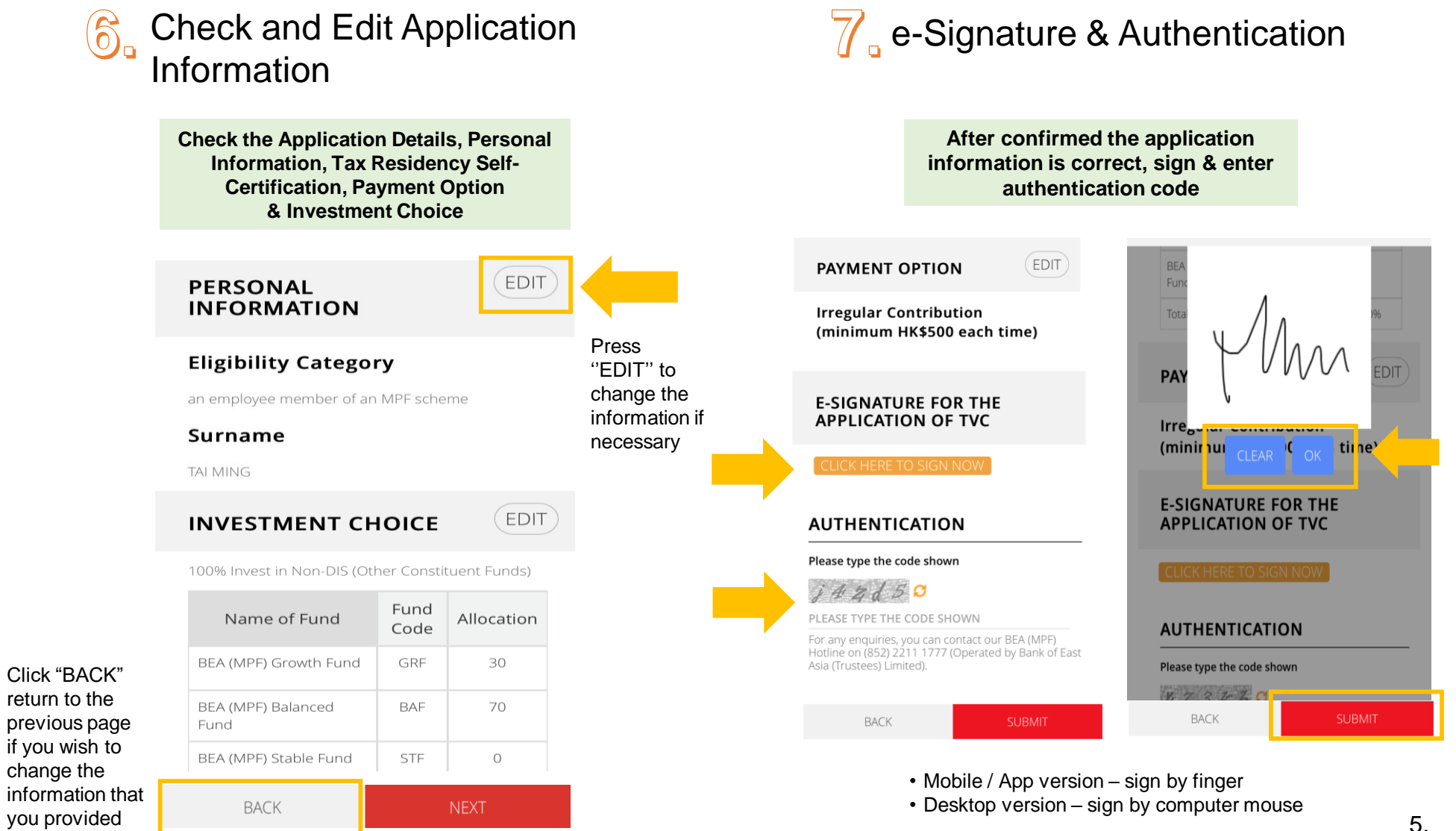

# 8. Submission Completed

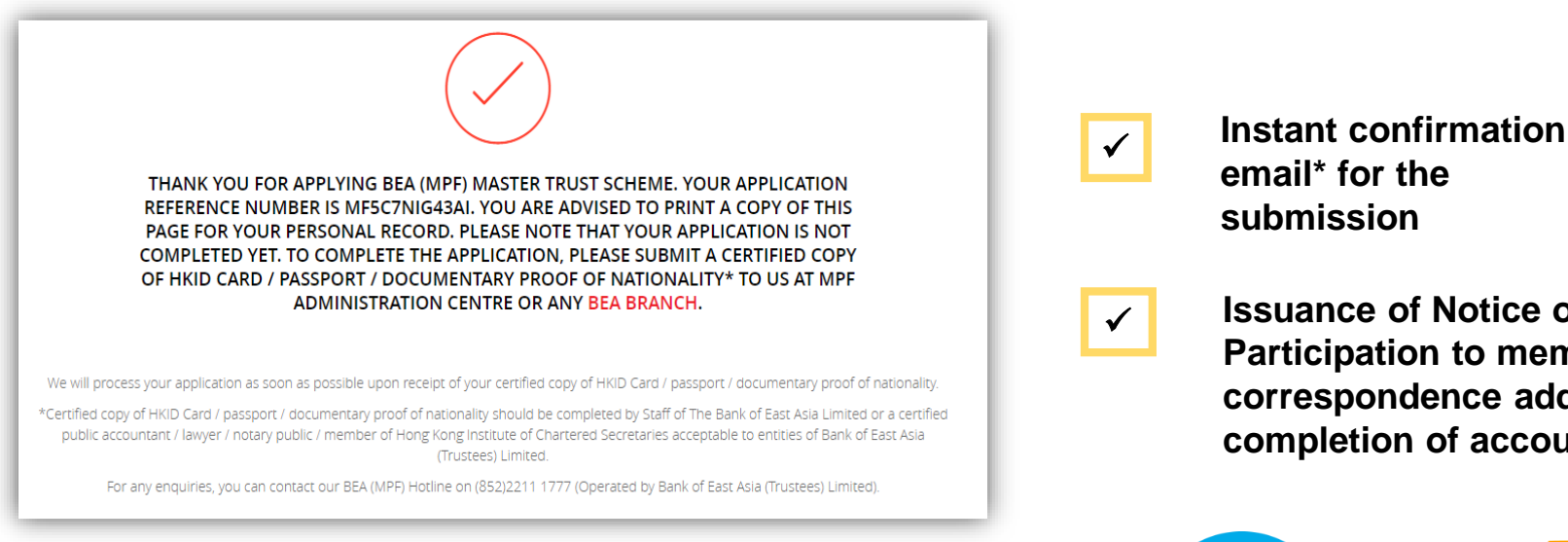

\* With application reference number for your record

Applicant is required to provide a certified copy of HKID card / Passport / documentary proof of nationality to complete the account setup

email\* for the submission

Issuance of Notice of Participation to member's correspondence address after completion of account setup

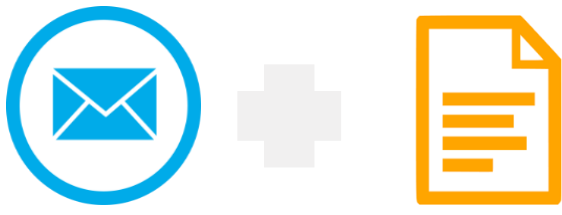